# CL Series Inverter: Application Note on Export Limiting

## **Audience**

This application note is intended for use by Schneider Electric qualified personnel maintaining a system involving CL Series inverters (CL 30, CL 33, CL 50).

The qualified personnel have training, knowledge, and experience in:

- Installing electrical equipment and PV input systems (up to 1100 VDC).
- Applying all applicable installation codes.
- Analyzing and reducing the hazards involved in performing electrical work.
- Selecting and using Personal Protective Equipment (PPE).

In addition, qualified personnel have received specific training from the manufacturer on servicing CL Series inverters. The qualified personnel must refer to the product's lock-out and tag-out procedures for additional lock-out and tag-out information for a variety of servicing situations.

# A A DANGER

#### HAZARD OF ELECTRIC SHOCK, EXPLOSION, ARC FLASH, AND FIRE

This document is in addition to, and incorporates by reference, the relevant product manuals for CL Series inverter. Before reviewing this document, you must read the relevant product manuals. Unless specified, information on safety, specifications, installation and operation is as shown in the primary documentation received with the product. Ensure you are familiar with that information before proceeding.

Failure to follow these instructions will result in death or serious injury.

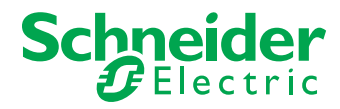

# Overview

In many parts of the world, utility companies require that grid-connected photovoltaic systems have the ability to limit the export of power to the grid while offsetting the site's loads. The Schneider Electric CL Series inverters have this capability, when using the InsightFacility and a compatible power meter to control excess PV energy to the main supply panel without expediting to the grid.

This applications note explains how the CL Series inverters' export limiting feature can be configured.

Note: The inverter will not produce power when there is no load during Zero sell Export control limit.

### **Equipment List**

The Export Limiting function was tested and certified with the following components:

- Up to a maximum of six CL Series inverters (CL 30, CL 33, or CL 50)
- One InsightFacility with firmware V1.12 or newer
- Power meter
  - WattNode™ WND-WR-MB (available from Schneider Electric: 865-0340)
- Current Transformers (CTs) compatible with the power meter, if required (see the power meter's installation manual for details, select the CT based on the number of CL Series inverters connected)
  - ACTL-0750 series (available from Schneider Electric: 865-0341)
  - ACTL-1250 series (available from Schneider Electric: 865-0342)
- External Contactors
  - Schneider Electric TeSys Series (TeSys D, TeSys F, etc. as required)
- Relay
  - RSB1A120BDPV, Harmony, Interface plug-in relay pre-assembled, 12 A, 1 CO, with LED, with protection circuit, 24 V DC
- 24 V DC power supply (for powering the relay and InsightFacility)
  - ABLM1A24004, Regulated Power Supply, 100-240 V AC, 24 V 0.4 A, single phase, Modular
- Fuse disconnector
  - DF101V, TeSyS fuse-disconnector 1P 32 A fuse size 10 x 38 mm blown fuse indicator

# System Setup

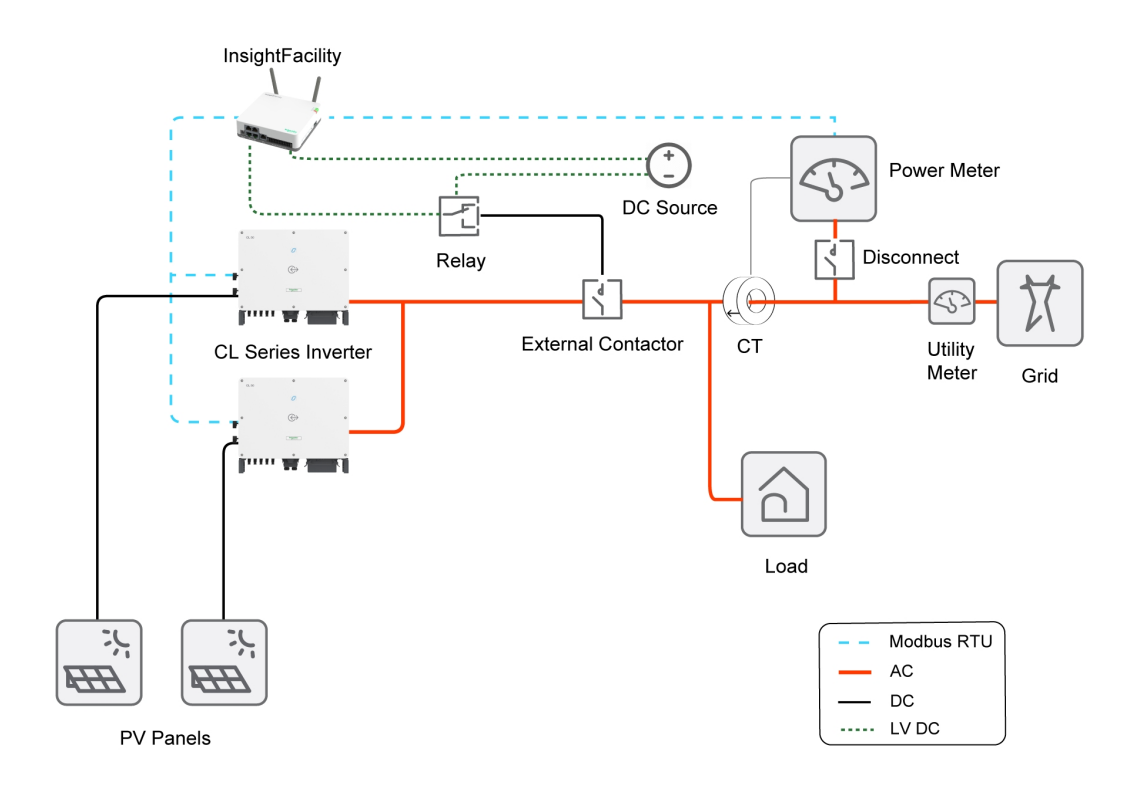

**Note:** The external power meter (with 2 A, 3-pole, 3-phase disconnect, such as a breaker or fuse), relay (with added DC source for power), and external contactor are required in order for the Export Limiting feature to work. Current Transformers (CTs) may be required. See the power meter's installation manual for more information.

# Power Meter, Current Transformer and External Contactor Setup

This section describes the InsightFacility settings and pin-out connections to the power meter and external contactor.

#### **Hardware Installation**

For a list of required components, see Equipment List and System Setup.

For information about the power meter, Current Transformers (CTs), and external contactor, including features, installation, and operation, see the relevant product manuals for those products.

#### **Power Meter Settings**

The recommended power meter setting for the CL Series Export Limiting application are:

- Modbus Address: 1 (DIP switch 1, set to Up)
- Termination Resistor: On (DIP switch 7, set to Up)
- Baud Rate: 19,200
- Power Reading Scale: 1 W, register 1609 set to 1.
- Power Reading Averaging: 500 ms averaging period, register 1608 set to 500.
- CT Range (if installed): 150 A to 600 A. See your CT rating.
   Note: Rated current CT setting based on the used CT Range.

See the power meter installation manual for information about how to set the recommended settings.

### Setup InsightFacility with Power Meter

The pin-out connections for the InsightFacility and power meter are shown below.

**Note:** For the export limiting application, **the power meter CANNOT be in the same Modbus port as any inverter**. It is recommended that all inverters are connected to Modbus port A (pin 16, 18, 20), while the power meter is connected to Modbus port B (pin 22, 24, 26).

**Note:** If the power meter is not quickly discovered during the device detection, you can verify the connections of pins 18 and 20.

|    | InsightFacility        | Power Meter           |                                       |
|----|------------------------|-----------------------|---------------------------------------|
| 2  | 9-24 VDC power Input   |                       |                                       |
| 4  | GND                    |                       |                                       |
| 6  | 12 VDC digital input 1 |                       | 13/5/7/                               |
| 8  | 12 VDC digital input 2 |                       |                                       |
| 10 | ISO1 CAN GND           |                       |                                       |
| 12 | ISO1 CAN L             |                       |                                       |
| 14 | ISO1 CAN H             |                       | 1 24   26                             |
| 16 | ISO1 RS-485 GND        |                       |                                       |
| 18 | ISO1 RS-485 1A         |                       | Power Meter Inverting pin             |
| 20 | ISO1 RS-485 1B         |                       | Power Meter Non-Inverting pin         |
| 22 | ISO2 RS-485 GND        | С                     | Power Meter Common or ground terminal |
| 24 | ISO2 RS-485 2A         | Non-inverting pin: B+ |                                       |
| 26 | ISO2 RS-485 2B         | Inverting pin: A-     |                                       |

**NOTE:** The power meter design and settings are subject to change without notice. See the specific power meter product manual(s) for the most up-to-date information.

### Setup InsightFacility with External Contactor

Connect the external contactor to the relay output of the InsightFacility using pins 15 and 17, as shown below.

NOTE: The Programmable dry contact relay on InsightFacility is only rated for maximum 24 V DC. Please refer to the *InsightFacility Owners Guide (document number: 990-91411)* for more info.

|    | InsightFacility         | External<br>Contactor |
|----|-------------------------|-----------------------|
| 1  | GND                     |                       |
| 3  | 0-10 VDC analog input 1 |                       |
| 5  | 0-10 VDC analog input 2 |                       |
| 7  | GND                     |                       |
| 9  | 4-20 mA input 1         |                       |
| 11 | 4-20 mA input 2         |                       |
| 13 | GND                     |                       |
| 15 | Relay 1 NO              | NO                    |
| 17 | Relay 1 COM             | СОМ                   |
| 19 | Relay 1 NC              |                       |
| 21 | Relay 2 NO              |                       |
| 23 | Relay 2 COM             |                       |
| 25 | Relay 2 NC              |                       |

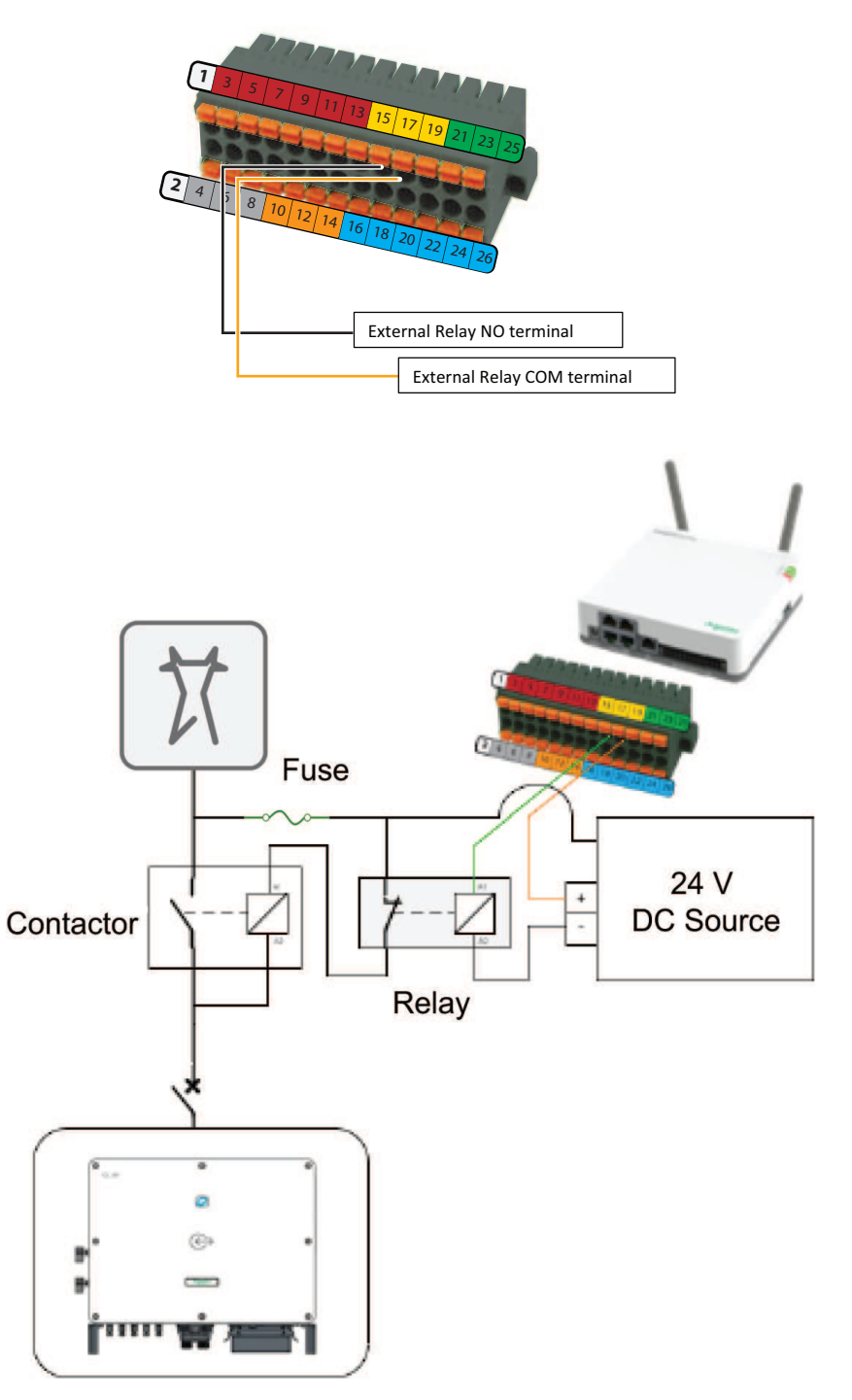

# **CL Series Inverter Setup**

This section describes the CL Series Inverter pin-out connections and setup using the InsightMobile SE app the and InsightLocal web portal.

For more information about the CL Series inverter and InsightFacility, including features, installation, and operation, see the main product manuals for those products.

### InsightFacility to CL Series Inverter Pin-Out Connection for RS-485

The pin connections for the InsightFacility to the CL Series inverter are shown below. For more details, see the *CL 30, CL 33, and CL 50 inverter Owner's Guide (990-91392)*.

**Note:** It is recommended to use a shielded Cat5 Cable (24 AWG) to connect the InsightFacility to the CL Series inverter.

**Note:** If the CL Series inverter is not quickly discovered during the device detection you can verify the connections of pins 18 and 20.

|    | InsightFacility        | CL Series Inverter |
|----|------------------------|--------------------|
| 2  | 9-24 VDC power Input   |                    |
| 4  | GND                    |                    |
| 6  | 12 VDC digital input 1 |                    |
| 8  | 12 VDC digital input 2 |                    |
| 10 | ISO1 CAN GND           |                    |
| 12 | ISO1 CAN L             |                    |
| 14 | ISO1 CAN H             |                    |
| 16 | ISO1 RS485 GND         | 8 (Modbus ground)  |
| 18 | ISO1 RS485 1A          | 4 (DATA+)          |
| 20 | ISO1 RS485 1B          | 5 (DATA-)          |
| 22 | ISO2 RS485 GND         |                    |
| 24 | ISO2 RS485 2A          |                    |
| 26 | ISO2 RS485 2B          |                    |

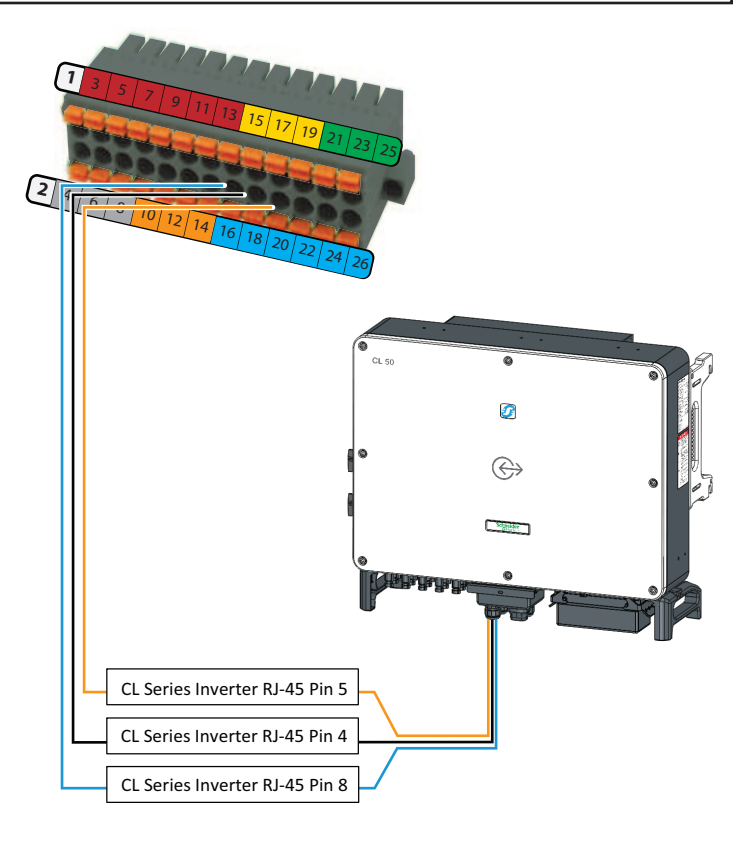

### **CL Series Inverter Setup using Insight Mobile**

#### To login and check InsightMobile SE app firmware version:

- 1. Download and install the Insight Mobile app from Apple store or Google play store.
- 2. Log in to the mobile app.
- 3. Click Bluetooth direct to device to connect to the inverter.
- 4. Select the CL Series Inverter.
- 5. Click **Settings > About** to view the firmware version.

| No SIM            | 10:49 AM         | 83% 🔳 )       |                                                       |                                                                    |
|-------------------|------------------|---------------|-------------------------------------------------------|--------------------------------------------------------------------|
|                   | Settings         | *             | About                                                 | *                                                                  |
| Device            |                  |               |                                                       |                                                                    |
| ✿≥> Setup         |                  | >             |                                                       |                                                                    |
| 🕱 Inverter Cont   | liguration       | >             |                                                       | Mobile                                                             |
|                   | ngs              | $\rightarrow$ | Version 3.1.3                                         | N J N                                                              |
| Firmware Up       | date             | >             |                                                       |                                                                    |
| logs              |                  | >             | User:                                                 | Admin                                                              |
| Heine             |                  |               | Product Model:                                        | CL 33                                                              |
| User              |                  |               | Serial Number:                                        | XXXX                                                               |
| Change Pass       | word             | >             | FGA:                                                  | PVSCL33E                                                           |
| About             |                  | >             | Firmware Versio                                       | n Information                                                      |
|                   |                  |               | ARM Version:                                          | AGATE-S_01011.01.17                                                |
| ) Logout          |                  |               | DSP Version:                                          | AGATE-S_03011.01.17                                                |
|                   |                  |               | PVD Version:                                          | AGATE-S_05011.01.03                                                |
| 5 10              | i ()             | \$            | Legal Information                                     | n:Privacy Policy                                                   |
| Dashboard Analyze | e Run Info Event | ts Settings   | This application is prot<br>international treaties. ( | tected by copyright law and<br>@2021 Schneider Electric Industries |

The required firmware version is:

- ARM: AGATE-S\_01011.01.17
- DSP: AGATE-S\_03011.01.17
- PVD: AGATE-S\_05011.01.03
- Upgrade the firmware following the instructions in CL Series Owner's Guide (990-91392).
- To set up the CL Series inverter using the InsightMobile SE app:
- Click Settings > Region Settings > Grid Configuration > Country/Region to set or confirm the country settings.

**NOTE:** For Spain, ensure the **Spain** option is selected for Export Limiting to be certified.

- 2. Click Settings > Setup > Communication Parameters.
- 3. Set the baud rate to 19200 bps.

| <b>く</b> Communication Parameters | * |
|-----------------------------------|---|
| Device Address                    |   |
| Baud Rate<br>19200bps             |   |
| Even/Odd Check                    |   |
| Stop Bit<br>1bit                  |   |

- Keep a record of the **Device Address** (shown above). This address will be required for setting up device detection in the InsightLocal web portal (see next section). Ensure that the Modbus address is unique for each inverter.
- Click Settings > Region Settings > Active Power Regulation.
   Ensure that the following settings are ENABLED as shown:
  - Active Power Gradient Control
  - Active Power Limit
  - Shutdown When Active Power limit to 0%

| Region Settings                      | * | Active Power Soft Start Time after Fault<br>60 s |
|--------------------------------------|---|--------------------------------------------------|
| 10-min Overvoltage Protection        | > | Active Power Gradient Control                    |
| Grid Unbalance Protection            | > | Active Power Decline Gradient                    |
| Passive Island Detection             | > | Active Power Rising Gradient                     |
| LVRT Parameters                      | > | 6000 %/min                                       |
| HVRT Parameters                      | > | Active Power Setting Persistence                 |
| Grid Configuration                   | > | Active Power Limit                               |
| Grid Detection Before Connection     | > | Active Power Limit Ratio                         |
| Active Power Regulation              |   |                                                  |
| Power Regulation at Grid Overvoltage | > | Shutdown When Active Power Limit to 0%           |
| Reactive Power Regulation            | > | 100% Scheduling to Achieve Active                |

In multiple inverter installations, select each individual inverter and verify all of the settings above.

# **Configure Devices Using InsightLocal**

For more information about using the InsightLocal web portal, see the *InsightFacility Owner's Guide* (990-91411).

### InsightFacility RS-485 Device Detection

#### To configure the Modbus settings:

- 1. Log in to the InsightLocal web portal.
- 2. Go to Setup > Configuration > Modbus Settings.

| ous settings  |         |     |
|---------------|---------|-----|
| Serial Port A |         |     |
| Baud rate     | 19200 🗸 |     |
| Parity        | none 🗸  |     |
| Stop bits     | 1 🗸     |     |
| Error Limit   | 1       |     |
| Timeout (ms)  | 400     |     |
| Serial Port B |         |     |
| Baud rate     | 19200 🗸 |     |
| Parity        | none 🗸  |     |
| Stop bits     | 1 🗸     |     |
| Error Limit   | 1       |     |
| Timeout (ms)  | 500     |     |
|               | Apply   | Car |
|               | СРРУ    |     |

3. Set the device detection settings as shown below. **Note:** These recommended settings are based on the guidelines described in the Notes in *Setup InsightFacility with Power Meter on page 5*.

| Setting Name | Serial Port A      | Serial Port B            |
|--------------|--------------------|--------------------------|
| Baud rate    | 19200              | 19200                    |
| Parity       | none               | none                     |
| Stop bits    | 1                  | 1                        |
| Error Limit  | 1                  | 1                        |
| Timeout (ms) | 400 (for inverter) | 500 (for WattNode meter) |

4. Click **Apply**.

#### Setting the Detection Range

After selecting the addresses on the mobile app and power meter, select a detection range that is close to the selected addresses. This will speed up the device detection search time.

• Go to **Setup > Device Detection** and then set the detection range.

| Dashboard            | Devices        | Events | Setup | About |        |
|----------------------|----------------|--------|-------|-------|--------|
| Configuration        | Detect devices |        |       |       | ~      |
| Network              | Port           | Range  |       |       |        |
| Manage Passwords     | RS-485-1       | 1 to 5 |       |       |        |
| Device Detection     | 110 400 2      |        |       |       | Detect |
| Smart Energy Manager |                |        |       |       |        |
|                      |                |        |       |       |        |

**Note:** Devices connected to InsightFacility pins 16, 18, and 20 will be detected in Port RS-485-1 and devices connected to InsightFacility pins 22, 24, and 26 will be detected in Port RS-485-2.

#### **Configuring the Power Meter**

Once the power meter has been detected in the steps above, configure the power meter:

1. Go to **Devices > Meters** and select the power meter that will be used to measure power export to the grid.

| Dashboard           | Devices 1            | Events                         | Setup     | About           |
|---------------------|----------------------|--------------------------------|-----------|-----------------|
| Device Overview     | 1 devices Display    | st Icons                       |           |                 |
| Inverters<br>Meters | WattNode 3           |                                |           | Online          |
|                     | Device Association   | Unassociated                   |           |                 |
|                     | Total active power   | 0 W                            | Mathies 0 | veral<br>Colour |
|                     | Voltage phase A      | 0 V                            |           |                 |
|                     | Voltage phase B      | 0 V                            |           |                 |
|                     | Voltage phase C      | 0 V                            |           |                 |
|                     | Total current        | nan A                          |           |                 |
|                     | frequency            | nan Hz                         |           |                 |
|                     | power factor         | 1                              |           |                 |
|                     | Serial Number        | 12345678                       |           |                 |
|                     | Model Name           | WND-WR-MB                      |           |                 |
|                     | Customer Device Name | Continental Control<br>Systems |           |                 |
|                     |                      |                                |           |                 |

2. Select the **Configuration** tab.

| Rated current of the attached CTs | -0[  | 200 A    | Averaging     | Fast  | ~     |
|-----------------------------------|------|----------|---------------|-------|-------|
|                                   |      |          |               | Apply | Reset |
| vanced Device Settings            |      |          |               |       |       |
| -                                 |      |          |               |       |       |
| Device Association                | Grid | ~        | Device Number | 1     |       |
| Device Association<br>Device Name | Grid | <b>~</b> | Device Number | 1     |       |

- 3. Under Meter Settings, configure the meter as shown:
  - Averaging: Fast
  - Rated current of the attached CTs (if installed): 150 A to 600 A. See your CT rating.

**Note:** Rated current CT setting based on the used CT Range.

- 4. Click Apply.
- 5. Under Advanced Device Settings, set Device Association to Grid.
- 6. Click Apply.

# **Configuring the CL Series Inverter**

Once the CL Series Inverter has been detected successfully, configure the inverter:

- 1. Go to **Devices > Inverters**, and select the CL Series Inverter.
- 2. Go to **Configuration** and under **Advanced Device Settings**, set Device Association to **Grid**.

| Comm Loss check<br>enable   |      | Disable | ~    | Comm lost preset Active<br>power         | 100         | P             |
|-----------------------------|------|---------|------|------------------------------------------|-------------|---------------|
| Comm loss time              | 180  |         | Seco | ndsComm lost preset<br>reactive pwr mode | Reactive po | wer control 🗸 |
| Comm loss recover<br>enable |      | Disable | ~    | Comm lost preset<br>reactive pwr ratio   | 0           |               |
| Comm loss recover time      | 1    |         | Seco | Comm lost preset<br>reactive pf          | 1           |               |
|                             |      |         |      |                                          | Apply       | Reset         |
| vanced Device Settings      |      |         |      |                                          |             |               |
| Device Association          |      | Grid    | ~    | Device Number                            | 2           |               |
| Device Name                 | CL50 |         |      |                                          |             |               |

3. If there are multiple CL Series inverters in the system, select each inverter individually and set the Device Association for each.

# **Smart Energy Manager**

To access the export limiting configurable settings, contact your Regional Sales Application Engineer.

To use the Smart Energy Manager feature:

- 1. Go to Setup > Smart Energy Manager.
- 2. Set the export limiting settings according to your grid code requirements. See the table below for the setting ranges for the CL Series.

| Dashboard            |                 |          | Setup | About |             |
|----------------------|-----------------|----------|-------|-------|-------------|
| Configuration        | Zero Sell       |          |       |       |             |
| Network              | CL Export Power | Limiting |       |       |             |
| Manage Passwords     |                 |          |       |       |             |
| Device Detection     |                 |          |       |       | Password OK |
| Smart Energy Manager |                 |          |       |       |             |

| Dashboard            | Devices        | Events                  | Setup               | About             |
|----------------------|----------------|-------------------------|---------------------|-------------------|
| Configuration        | Zero Sel       |                         |                     |                   |
| Network              |                |                         |                     |                   |
| Manage Passwords     | Zero           | Export                  |                     | 0                 |
| Device Detection     |                |                         |                     |                   |
| Smart Energy Manager | Confi          | gure parameters t       | to inhibit power ex | cport to the grid |
|                      | Zero           | Sell - Config Enable    |                     | disabled          |
|                      | Zero           | Sell - Trip Power 🕜     | [                   | 0 W               |
|                      | Zero           | Sell - Trip Set Time    | •••                 | 30 s              |
|                      | Zero           | Sell - Trip Clear Time  | -0                  | 60 s              |
|                      | Zero<br>Poin   | Sell - Config Set 🛛 🥝   | [                   | -20 W             |
|                      |                |                         | CLE                 | AR APPLY          |
|                      |                |                         |                     |                   |
|                      |                |                         |                     |                   |
|                      | CL Export Powe | r Limiting              |                     |                   |
|                      |                |                         |                     |                   |
|                      | CL E           | xport Power Limit       | ing                 | 0                 |
|                      | Confi          | guro paramotore l       | to inhibit nowor or | port to the grid  |
|                      | Com            | gure parameters i       | to minipic power ex | you to the gild   |
|                      | Regi           | on                      |                     | Spain             |
|                      | Expo           | ort Limiting - Enable 😗 |                     | Enable            |
|                      | Expo           | ort Limit 😮             | 0                   | W                 |
|                      | Trip           | Time 🕜                  | 0                   | 1 5               |
|                      | Clea           | r Time 🕗                |                     | 60 s              |
|                      |                |                         | CLEAR               | APPLY             |
|                      |                |                         |                     |                   |
|                      |                |                         |                     |                   |

| Table | 1 | Export | limitina | settina | ranges |
|-------|---|--------|----------|---------|--------|
| rubic |   | LAPOIL | mmung    | ocuing  | rungeo |

| Parameter                   | Setting Description                                                                      | Range                                   | Setting |
|-----------------------------|------------------------------------------------------------------------------------------|-----------------------------------------|---------|
| Region                      | The Country Setting that CL Series inverters are set to                                  | Not set-able through<br>InsightFacility | Spain   |
| Export Limiting -<br>Enable | Switch for enabling/disabling the CL Series Export Limiting function                     | Enabled/Disabled                        | Enabled |
| Export Limit                | Maximum Power Limit that the system is allowed to export to the grid                     | -100 kW to 100 kW                       | 0 W     |
| Trip Time                   | Time to grid disconnection when inverter and/or meter communication error is detected    | 1s - 100s                               | 1s      |
| Clear Time                  | Time to grid reconnection after inverter and/or meter communication has been established | 1s-100s                                 | 60s     |

**Note:** InsightFacility V1.12 only supports the CL Series Export Limiting Feature OR the XW Pro Export Limiting Feature. The system will NOT allow you to enable both features at the same time.

# **Basic Power on Test for Checking Export Controls**

Once the system configuration is done, confirm all the devices are working correctly.

- 1. Switch the CL Series DC switch to ON to energize the inverter.
- 2. Once initial configuration of the CL Series and Power meter is done, confirm all devices are detected and are online.

Note: No device should be grayed out.

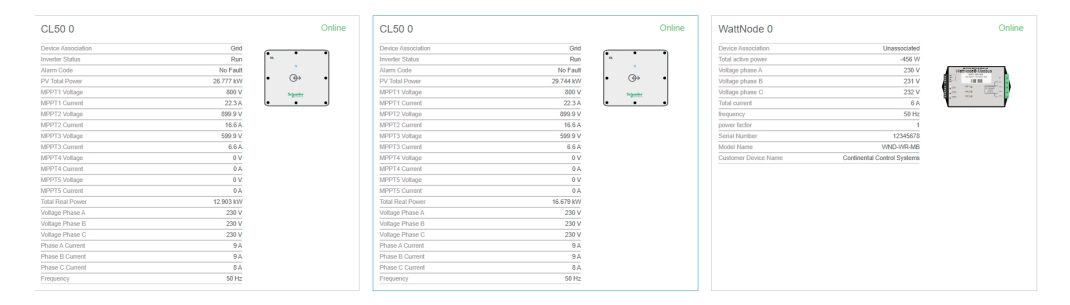

- 3. Confirm the CL Series is online and reporting correct values:
  - a. Confirm the CL Series is online and has no faults.
  - b. Confirm the Phase voltages and currents.
  - c. Check the real power of the CL Series.
  - d. Enable the CL Series export power control and confirm the power export is limited.
  - e. Confirm the inverter status is **Dispatch** or **Run** mode.
- 4. Confirm power meter settings (WattNode meter shown):
  - a. Confirm the power meter is measuring the active power.
  - b. Check the direction of the power flow.
     Exporting power: Positive power value
     Importing power: Negative power value
  - c. Confirm export control is enabled and load is on.

d. Confirm the reported exported power is around -800 to -1000 watts after stabilization.

| WattNode 0           |                                | Online                |
|----------------------|--------------------------------|-----------------------|
| Device Association   | Grid                           |                       |
| Total active power   | -877 W                         | Mathiaties (Analysis) |
| Voltage phase A      | 232 V                          |                       |
| Voltage phase B      | 232 V                          |                       |
| Voltage phase C      | 231 V                          |                       |
| Total current        | -6 A                           |                       |
| frequency            | 50 Hz                          |                       |
| power factor         | -1                             |                       |
| Serial Number        | 9102124                        |                       |
| Model Name           | WND-WR-MB                      |                       |
| Customer Device Name | Continental Control<br>Systems |                       |
|                      |                                |                       |
|                      |                                |                       |
|                      |                                |                       |
|                      |                                |                       |
|                      |                                |                       |

- 5. Confirm communication and External contactor action:
  - a. Create a communication error by disconnecting or powering off the energy meter. This will open the external contactor connected to the CL Series.
  - b. Confirm the CL Series reports Grid fault.

Copyright © 2021 Schneider Electric. All Rights Reserved.

WattNode is owned by Continental Control Systems. All other trademarks are owned by Schneider Electric Industries SAS or its affiliated companies.

#### **Exclusion for Documentation**

UNLESS SPECIFICALLY AGREED TO IN WRITING, SELLER

(A) MAKES NO WARRANTY AS TO THE ACCURACY, SUFFICIENCY OR SUITABILITY OF ANY TECHNICAL OR OTHER INFORMATION PROVIDED IN ITS MANUALS OR OTHER DOCUMENTATION;

(B) ASSUMES NO RESPONSIBILITY OR LIABILITY FOR LOSSES, DAMAGES, COSTS OR EXPENSES, WHETHER SPECIAL, DIRECT, INDIRECT, CONSEQUENTIAL OR INCIDENTAL, WHICH MIGHT ARISE OUT OF THE USE OF SUCH INFORMATION. THE USE OF ANY SUCH INFORMATION WILL BE ENTIRELY AT THE USER'S RISK; AND

(C) REMINDS YOU THAT IF THIS MANUAL IS IN ANY LANGUAGE OTHER THAN ENGLISH, ALTHOUGH STEPS HAVE BEEN TAKEN TO MAINTAIN THE ACCURACY OF THE TRANSLATION, THE ACCURACY CANNOT BE GUARANTEED. APPROVED CONTENT IS CONTAINED WITH THE ENGLISH LANGUAGE VERSION WHICH IS POSTED AT https://solar.se.com/.

Document Number: 990-91524A

Date: June 2022

#### **Contact Information**

For country-specific details, please contact your local Schneider Electric Sales Representative or visit the Schneider Electric Solar Business website at: https://solar.se.com/

#### Information About Your System

As soon as you open your product, record the following information and be sure to keep your proof of purchase.

| Serial Number  |  |
|----------------|--|
| Product Number |  |
| Purchased From |  |
| Purchase Date  |  |